JAPLA研究会(蓼科夏の合宿)資料 2011/8/3

# ライフゲームーその2 -J Grid OOP グラフィックスの例として-

# 西川 利男

1. ライフゲームを、なぜGrid OOP グラフィックスで行うのか?

まず、この理由を箇条書きであげてみると次のようになるだろう。

- ・ライフゲームはグラフィックスで動かすのが自然である。
- ・タテ・ヨコの表示は、Gridのセルが最適である。
- ・一手ずつの動きは、ボタンのイベント・ドリブンのコントロールで実行する。
- ・JのWindows GridグラフィックスはOOPプログラミングで行われる。

#### 2. JのGrid 00Pは易しい

JのGridとはExcelと同様のスプレッドシートである。これをExcelのように使う だけなら、しごく易しい。以下のように、打ち込むだけで、データが表示され、表計 算などが出来るようになる。

Chris Burke による Grid 00P の紹介があるが[1]、最後は次のように結んである。 "00P is easy in J!"

[1] Chris Burke, "J4 and OOP", VECTOR, Vol. 14, No. 4, 103(1998).

```
dat =, ?30 30$100
load 'jwatch'
a =. conew 'jwatch'
create__a 'dat'
```

| J. Watc | h – dat |    |    |    |    |    | × |
|---------|---------|----|----|----|----|----|---|
|         | 0       | 1  | 2  | 3  | 4  | 5  |   |
| 0       | 13      | 75 | 45 | 53 | 21 | 4  |   |
| 1       | 76      | 26 | 4  | 73 | 32 | 63 |   |
| 2       | 50      | 51 | 31 | 98 | 49 | 26 |   |
| 3       | 30      | 35 | 51 | 59 | 84 | 41 |   |
| 4       | 27      | 0  | 41 | 2  | 70 | 93 |   |
| 5       | 96      | 12 | 19 | 31 | 62 | 12 |   |
| 6       | 45      | 80 | 93 | 65 | 21 | 67 |   |
| 7       | 87      | 44 | 72 | 86 | 71 | 80 |   |
| 8       | 43      | 46 | 80 | 36 | 21 | 99 |   |
| 9       | 94      | 38 | 26 | 69 | 28 | 77 |   |
| 10      | 75      | 66 | 63 | 5  | 59 | 22 | - |
| •       |         |    |    |    |    | •  |   |

ここでは、やや突っ込んだ使い方をするので、このあと J-00Pの基本を述べよう。

#### 3. Jとオブジェクト指向プログラミング(00P)

いまでは、大きなプログラムの開発は、分割し、モジュール化して行うのが常識で ある。オブジェクト指向プログラミング(Object Oriented Programming OOP)とは分割 モジュール化の一つだが、その最新の手法である。

従来からの手法にサブルーチン・コールがある。ここでは頻繁に使う処理はサブル ーチンとして作られ、これを呼ぶのはメイン・プログラムからであり、自分の作業場 所は固定しているので単純である。

一方、オブジェクト指向ではこれとは違う考え方をする。Jのオブジェクト指向については以前、報告したことがあるので[2][3]、ここではあらすじだけを述べる。

[2] 西川利男、「Jのオブジェクト指向プログラミング (00P) - その1

Jの00Pとは-簡単な例でやってみる」JAPLAシンポジウム資料 2005/12/10

[3] 西川利男、「Jのオブジェクト指向プログラミング (00P) - その2 Jのスプレッドシート(Grid)と数独パズルへの適用」同上

まず、Jではモジュールの論理的な格納場所を示すのに、ロケール(locale)という とらえ方をするが、これに慣れなくてはならない。

Jを起動して、最初に自分のいる作業場所は base というロケールである。そして、 かつてのサブルーチンに代わって、頻繁に使う処理などのモジュールはクラスとして 作られる。

クラスを使用するときには、直接ではなく、一種の写しであるインスタンスを、次 のコマンドにより生成し、それを用いて行う。

ins =: '' conew 'Class\_Name'

これらを扱う次のコマンドがある。ここで最初の co は class object の意味である。

- con1 '' …… すべてのロケールを示す
- conl 0 …… 名前付きロケールを示す

conl 1 ……… 番号付きロケールを示す

coname '' …… 現在のロケール名を示す

Jの00Pのポイントは、base とインスタンスとの間で、値や関数(00Pではメソッド と呼ぶ)の参照をどう行うかにかかっている。

すなわち、baseの中からインスタンス insの値を参照するには、次のようにする。 value\_ins(アンダーバー2個)

一方、クラスの中で base の値を参照するには、次のようにする。

Value\_base\_(アンダーバー1個で区切り、さらにアンダーバー1個を付ける) これら2つのJの特別な記法の違いに注意。

## 4. ライフゲーム Grid グラフィックス版のプログラム構成

Jの00Pプログラムは起動プログラム(base)とクラスプログラムとから成る。

・起動プログラム(Life\_Game.ijs)……前回のライフゲーム素朴版を元に拡張

- ライフゲームの計算プログラム(lif, life など)
- ライフゲームのデータ
- ライフゲームの起動……オブジェクト・インスタンス作成

・クラス・プログラム(User¥plifegame.ijs)

- グラフィックスのフォーム作成
- ライフゲーム実行のコントロールのボタン、エディットボックス
- ライフゲームのデータ作成、テスト実行など
- プログラムは grid 機能の実現のために、jwatch を継承している。

#### 5. 起動プログラム

ライフゲームの初期パターンの配列データとライフゲームの計算処理プログラム、 は前回のプログラムをそのまま用いる。

これに加えて、つぎのクラスファイルのロードおよびライフゲームの実行のために は、オブジェクト・インスタンス作成のプログラムが必要になる。 corequire 'user¥classes¥plifegame.ijs'

```
実行するには
run (ライフゲームの初期パターンデータ)
でおこなう。
```

```
Lvalue は配列データで、LIFEV は計算処理途中の値の格納で、ロケール base とイン
スタンスでグローバル共用する。Grid 画面のセルのタテ・ヨコの値は COL, ROW でグロ
ーバルである。
```

## 6. クラス・プログラム

クラス・プログラムの作成といっても、通常のプログラム・スクリプトの場合とそ れほど変わることはない。実際には

[File]-[New Class]

- とするとWizardが働き、それに従って行えばよい。次のように最初の設定を行ってくれる。
- クラス・プログラムの最初は次のコマンドから始める。他から参照されるべきクラ スの名前を示す。ユーザ作成のクラスの名前は'p'で始める。

coclass 'plifegame'

必要な親クラスなどをロードする。

require 'jwatch'

ここには、gridで用いるいろいろな機能がすべて備えられている。

このとき、自動的に作られる

create

は、インスタンス実行の最初に実行される関数で、baseからの値などの引渡しを行うことが出来る。

フォームの設計、作成は、[Edit]-[Form Editor]を開くと、やはりWizardにより、 コードは自動的に作られる。また、ここでボタン、エディトボックスなどの作成を行 い、コードの入力、編集ができる。

```
このあたりの実際のJのスクリプトを見てみよう。
NB. grid class for life game
coclass 'plifegame'
require 'jwatch'
require 'gl2'
NB. フォームの定義([Edit]-[Form Editor]で自動的に作られる)
PGRID2=: 0 : 0
pc pgrid2;pn "Life Game";
xywh 6 6 209 144;cc grid isigraph;
xywh 224 140 34 11;cc Go button;
xywh 224 71 34 11;cc Set button;
xywh 224 123 34 11;cc fibo button;cn "Fibo";
xywh 225 46 34 11;cc life button;cn "Life-Go";
xywh 6 154 34 11;cc e1 edit ws_border es_autohscroll;
xywh 48 154 32 11;cc e2 edit ws_border es_autohscroll;
xywh 87 154 50 11;cc e3 edit ws_border es_autohscroll;
xywh 225 29 34 11;cc Load button;
xywh 225 89 34 11;cc Test button;cn "Test-Go";
xywh 225 7 33 11;cc e4 edit ws_border es_autohscroll;
pas 6 6;pcenter;ptop;
rem form end;
)
NB. 最初に実行される。フォームとGridの表示をおこなう。
create=: 3 : 0
wd PGRID2
formhwnd=: wd'qhwndp'
Col =: COL_base_
Row =: ROW_base_
I Life =: 0
wd'pshow'
)
NB. クラスオブジェクトの終了
destroy=: 3 : 0
wd 'pclose'
codestroy''
)
pgrid2_close=:destroy
```

formselect=: 3 : 'wd''psel '', formhwnd'

ライフゲームのデータをロードするには、'Load' ボタンを押して行うが、そのコン トロールの内容を示すコードは次のようになる。 NB. Push Load Button, then display values of base in grid pgrid2 Load button=: 3 : 0 glsel'grid' glmapraw '' glmap MM\_TEXT glnoerasebkgnd 1 glgrid '' glshow'' 'XX YY' =: 2{. ". wd'qchildxywhx grid' NB. current position and size (XX, YY) make\_cell Col, Row LIFEV base =: LValue base NB. loaded value from base glgridtext ; (":each LIFEV\_base\_{' \*'), each 0{a. NB. display values glpaintx ' ) gridのセル表示を行ったのち、base よりライフ・ゲームのデータをクラス・オブジェ クトのデータに取り込む。 ここで、サブルーチンmake\_cellは、配列からセル位置に貼り付けるものである。 make\_cell =: 3 : 0 : 'XX YY' =. x. 'R C' =. y. wd 'setxywhx grid ',": XX, YY, (>:C\*WX), (>:R\*HX) glgridrc R, C glgridw C\$WX glgridh R\$HX ) つぎに、ボタン'Life\_go'を押すと、ライフゲームは1ステップずつ進行する。 pgrid2\_life\_button=: 3 : 0 LIFEV\_base\_ =: life\_base\_ LIFEV\_base\_ glgridtext ; (":each LIFEV\_base\_{' \*'), each 0{a. NB. display values I\_Life =: I\_Life + 1 wd 'set e4 ', ": I\_Life glpaintx '' ) ここでは、いずれも base にあるライフ・ゲームの配列データ LIFEV\_base\_を、ライ フ・ゲームの操作関数 life\_base\_により1ステップ進め、配列データ LIFEV\_base\_を 更新している。その配列データを文字列にして glgridtext により gridのセルに書き 込んで表示するのである。

7. Grid ライフゲームの進行の実際

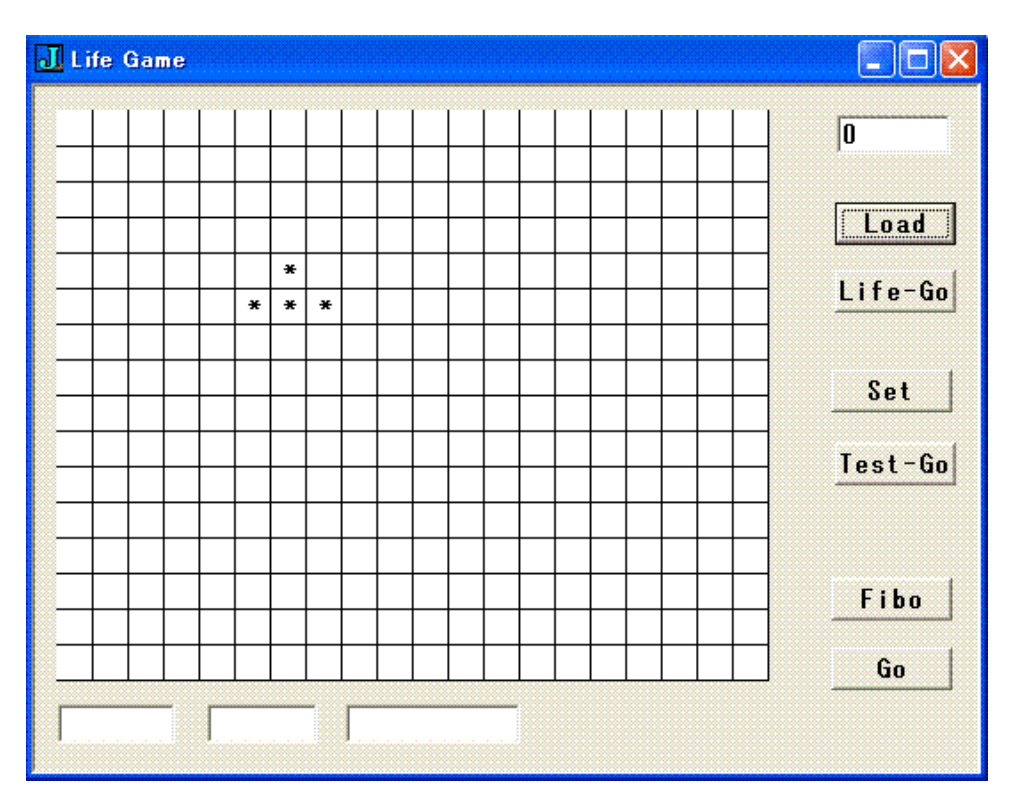

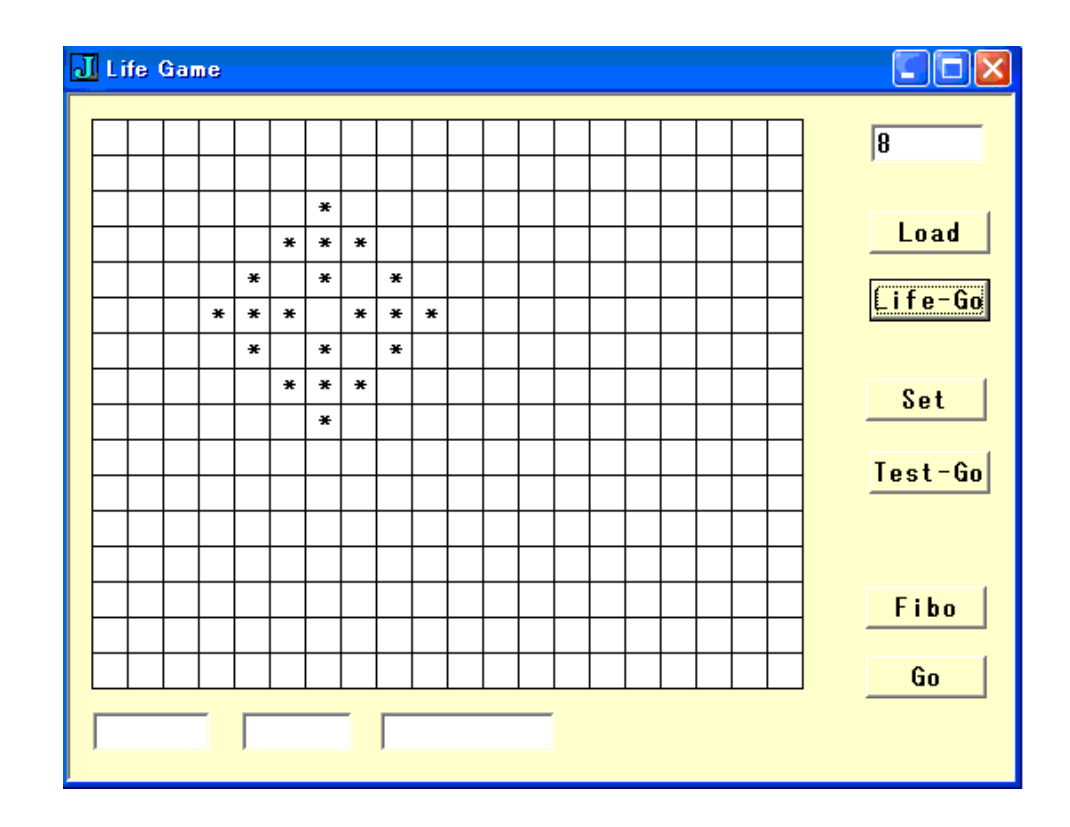

## 8. パターンのマニュアル入力によるライフゲーム

```
マウスにより位置をきめつつ、ライフゲームのデータをマニュアルで設定したい。
まず、マウス指定でセル位置とセルの値を得る左ボタンを作った。そのコントロール
のコードを示す。入力したマウスのピクセル位置 sysdata から gridのセルの位置に変
換する関数 sys2cel が必要である。
NB. mouse left button to display position and value ========
pgrid2_grid_mbldown=: 3 : 0
RC =. \langle : "(0) (1, 1) + sys2cel sysdata
NB. smoutput sysdata NB. output object value on the session manager window
NB. smoutput sys2cel sysdata
 ('R'; 'C') = . RC
NB. glgridmark RC, 1 1
NB. glgriddrawmark''
NB. cell position and data
wd 'set e1 ', ": R
wd 'set e2 ', ": C
cdata =: glgridgettext R, C
NB. smoutput cdata NB. write character data on ijx window
NB. smoutput val cdata NB. write asc-val of data on ijx window
if. 42 = val cdata
  do. wd 'set e3 "*"
  else. wd 'set e3', cdata
end.
glpaintx ''
)
NB. Subprogram called mbldown and mbrdown
sys2ce1 =: 3 : 0
d=. (0 \{d\}, -/3 \ 1 \{d=. ". y.
gridhs =. Col$HX
gridws =. Row$WX
rc=. (+/(1{d}):+/{gridhs}), +/(0{d}):+/{gridws}
rc
)
マウスでセルを指定して、セルにデータを入力、編集するには思いがけない手法が必
要になる。そのボタンコントロール(マウスの左ボタン)のコードを見てみよう。
editflag=: 0
pgrid2_grid_mbrdown=: 3 : 0
if. editflag do. doedit' end.
RC =: sys2cel sysdata
('R';'C') =. RC
NB. smoutput RC
glgridmark RC, 1 1
```

```
glgriddrawmark''
d=. glgridgettext RC
glgridedit d
glgridedit 1
NB. glgridedit ''
                       NB. create edit box (= blank cell)
editflag=: 1
NB. glpaintx ''
)
doedit=: 3 : 0
d=. ". glgridgetedit'' NB. get contents of edit box
glgridrchw RC, 1 1
                      NB. subarray for gridtext command
NB. write data from edit box(d) into cell / '*' for 1, ' ' for 0
select. d
case. 1 do. glgridtext '*'
case. 0 do. glgridtext ' '
end.
if. 1 = #d do. LIFDA =: d (< RC) } LIFDA end. NB. write data to LIFDA array
glgridedit 0
                      NB. close edit box
editflag=:0
glpaintx ''
)
 サブプログラム doedit では、マウスクリックのセル位置で、小さなエディットボ
ックスが開き、それにキー入力がなされる、というしくみで、セルにデータが入れら
れる。
 '1' でセルには'*'が、'0'で' 'が表示される。'1','0'の値はライフ・ゲームのパ
ターン配列として以後使われる。
 ボタン'Set'を押した後、上のようにマウスの左ボタンで、ライフ・ゲームのデータ
を作りセットする。
NB. Push Set Button, then display values of base in grid
pgrid2_Set_button=: 3 : 0
glsel'grid'
glmapraw ''
glmap MM_TEXT
glnoerasebkgnd 1
glgrid ''
glshow''
'XX YY' =: 2{. ". wd'qchildxywhx grid' NB. current position and size
(XX, YY) make_cell Col, Row
LIFDA =: (Col, Row) $0, 0
glgridtext ; (":each LIFDA{' *'), each 0{a.
I Life =: 0
wd 'set e4 ', ": I_Life
```

```
glpaintx ''
)
実行にはボタン'Test_go'により1ステップずつ、ライフ・ゲームを進めることは同
様である。
pgrid2_Test_button=: 3 : 0
LIFDA =: life_base_ LIFDA
'XX YY' =: 2{. ". wd'qchildxywhx grid' NB. current position and size
(XX, YY) make_cell Col, Row
glgridtext ; (":each LIFDA{' *'), each 0{a. NB. display values
I_Life =: I_Life + 1
```

```
glpaintx ''
```

wd 'set e4 ', ": I\_Life

```
)
```

## 9. マニュアル設定によるライフゲームの進行の実際

初期パターンとしてはごく簡単なのに、さまざまに変化するので有名なR-ペントミノと呼ばれるライフ・ゲームを追ってみよう。

ボタン'Set'を押した上で、マウスの右ボタンを押すとセルに入力が可能となり、 '1'を入力すると、セルには'\*'が表示され、'0'では空白になる。

また、マウスの左ボタンでは、セルの位置とその値が表示される。

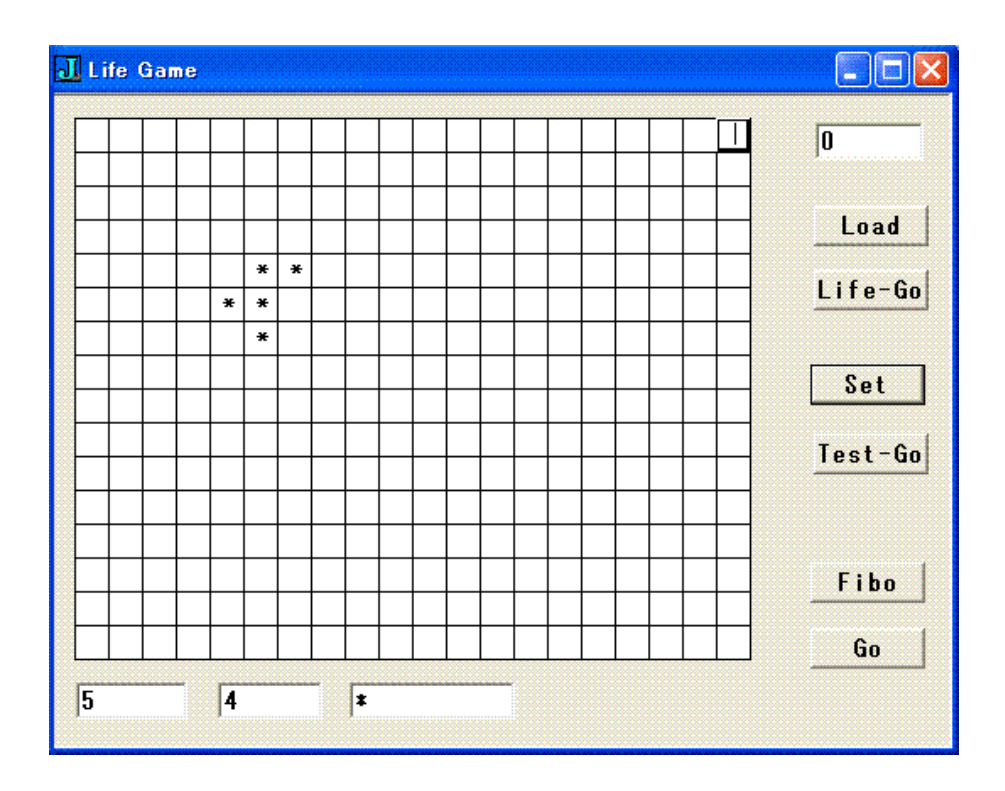

|              |  |   |   |   |   |   |   |   |  | _ | _ |                  |   | 25      |
|--------------|--|---|---|---|---|---|---|---|--|---|---|------------------|---|---------|
|              |  |   |   |   |   |   |   |   |  |   |   |                  |   | heal    |
| <br>-        |  |   |   |   |   | ~ |   |   |  | _ | _ |                  |   | LUAU    |
| <br>-        |  |   |   |   | * | * | × | × |  |   | _ | $\left  \right $ | + | Life-G  |
|              |  |   | ¥ |   |   |   |   | ¥ |  |   |   |                  |   |         |
|              |  |   | * |   |   |   | * | ¥ |  |   |   |                  |   | Set     |
|              |  | * |   |   |   |   |   |   |  |   |   |                  |   |         |
|              |  | * | * | × |   |   |   |   |  | _ | _ |                  |   | Test-Go |
| <br>-        |  |   | * |   |   |   |   |   |  | _ | _ |                  |   |         |
| <br>$\vdash$ |  |   |   |   |   |   |   |   |  |   | _ |                  |   |         |
|              |  |   |   |   |   |   |   |   |  |   |   |                  |   | Fibo    |
|              |  |   |   |   |   |   |   |   |  |   |   |                  |   |         |
|              |  |   |   |   |   |   |   |   |  |   |   |                  |   | Go      |

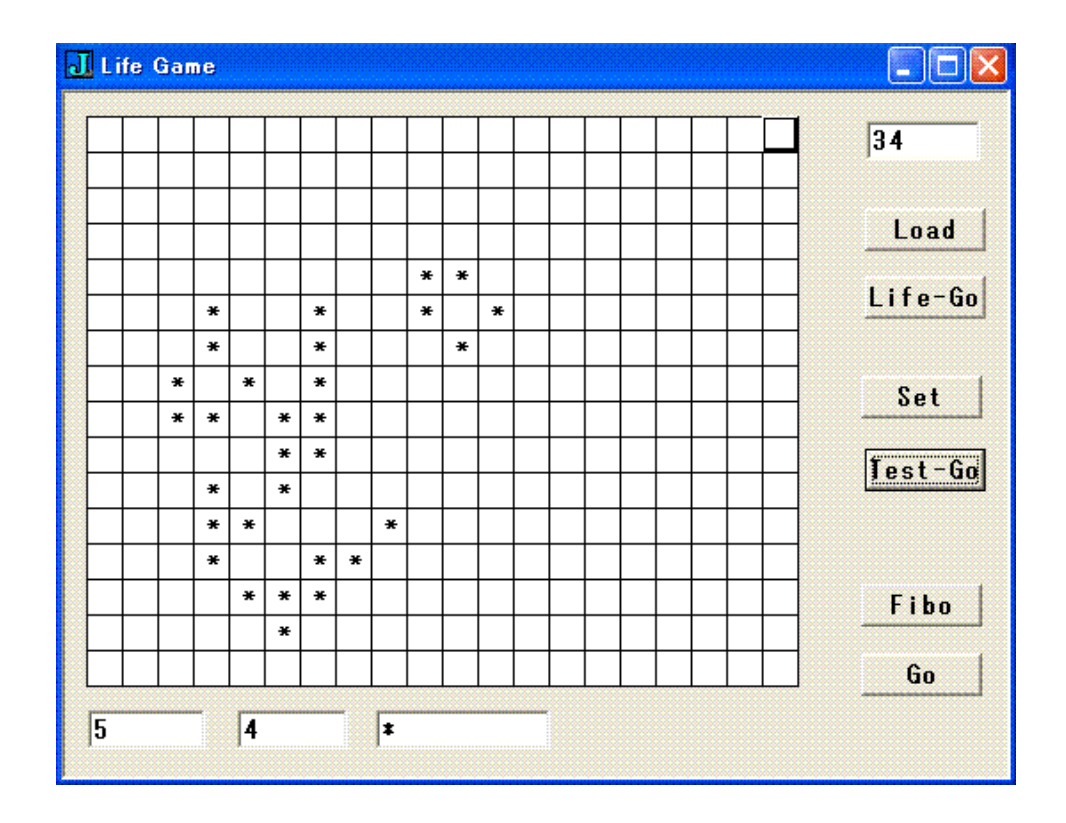

```
ライフ・ゲーム Jのソース・コード-base プログラム・スクリプト
NB. Life Game
NB. programmed by Toshio Nishikawa
NB. 2011/6/1
indx =: 3 : 0
Y = (0) y.
Y (,L:0) /"(0 1) Y
)
NB.
    indx <: i. 3
NB. +-
        --+--
NB. |_1 _1 |_1 0 |_1 1|
NB. +---
       ---+---+----
NB. |0_1 |0 0 |0 1 |
NB. +---
       ---+---+-
NB. |1 _1 |1 0 |1 1
NB. +----
env =: 3 : 0
:
BX =: indx <: i.3
ind =. (, (<y.) +L:0 BX) -. (<y.)
ind { x.
)
NB. i. 4 4
NB. 0 1 2 3
NB. 4 5 6 7
NB. 8 9 10 11
NB. 12 13 14 15
NB. Usage:
NB. (i. 4 4) env (1, 1)
NB. 0 1 2 4 6 8 9 10
NB. (i. 4 4) env (1, 2)
NB. 1 2 3 5 7 9 10 11
lif =: 3 : 0
:
ST =. +/ x. env y.
select. ST
 case. 0, 1 do. 0
 case. 2
            do. (<y.) { x.
 case. 3
            do. 1
            do. 0
 fcase.
end.
)
```

```
NB. number matrix data
NB. DA1 is character matrix (5 \times 9)
NB. if you want number matrix, then convert as ". DA1
DA1 =: ]; _2 (0 : 0)
0 0 0 0 0
0 \ 1 \ 0 \ 0 \ 0
0 \ 1 \ 0 \ 0 \ 0
0 0 1 0 0
0 0 0 0 0
)
LFAa =: ]; _2 (0 : 0)
0 0 0 0 0
0 1 0 0 0
0 1 0 0 0
0 0 1 0 0
0 0 0 0 0
)
LFAd =: ]; _2 (0 : 0)
0 0 0 0 0
0 1 1 0 0
0 1 0 0 0
0 0 0 0 0
0 0 0 0 0
)
LFBb =: ]; _2 (0 : 0)
0 \ 0 \ 0 \ 0 \ 0 \ 0
0 0 0 0 0 0
0 1 1 1 1 0
0 0 0 0 0 0
0 0 0 0 0 0
0 0 0 0 0 0
)
LFBe =: ] ; _2 (0 : 0)
0 0 0 0 0 0 0 0 0 0
0 0 0 0 0 0 0 0 0
0 0 0 0 0 0 0 0 0 0
0 0 0 0 1 0 0 0 0
0 0 0 1 1 1 0 0 0
```

```
0 0 0 0 0 0 0 0 0 0
0 0 0 0 0 0 0 0 0
0 0 0 0 0 0 0 0 0
0 0 0 0 0 0 0 0 0 0
)
DAX =: ]; _2 (0 : 0)
0 \ 0 \ 0 \ 0 \ 0
0 \ 0 \ 1 \ 0 \ 0
0 1 1 1 0
0 0 0 0 0
)
LF_glider =: ] ;._2 (0 : 0)
0 0 0 0 0 0 0 0 0
0 0 0 0 1 0 0 0 0
0 0 0 0 0 1 0 0 0
0 \ 0 \ 0 \ 1 \ 1 \ 1 \ 0 \ 0 \ 0
0 0 0 0 0 0 0 0 0
0 0 0 0 0 0 0 0 0
0 \ 0 \ 0 \ 0 \ 0 \ 0 \ 0 \ 0 \ 0
0 0 0 0 0 0 0 0 0
)
Glider =: ] ;._2 (0 : 0)
0 0 0 0 0
0 0 1 0 0
0 0 0 1 0
0 1 1 1 0
0 \ 0 \ 0 \ 0 \ 0
)
R_pentomino =: ] ;._2 (0 : 0)
0 \ 0 \ 0 \ 0 \ 0 \ 0
0 0 0 0 0 0
0 0 0 1 1 0
0 \ 0 \ 1 \ 1 \ 0 \ 0
0 0 0 1 0 0
0 \ 0 \ 0 \ 0 \ 0 \ 0
)
```

```
life =: 3 : 0
DA = . y.
'M N' =. $ DA
DB = ... ((1)). ((:N) (...(1)) ((:M)) (...(N)) M index N
DC = . > DA lif L:0 DB
(0, "(1) 0, DC, 0) , "(1) 0
)
NB. Examples
        (life<sup>:</sup>(5) ". LFBe) {'_*'
NB.
        (life<sup>:</sup>:(7) ". LFBe) {'_*'
NB.
expand =: 3 : 0
:
'mnab' =. x.
MA =. y.
MB = . m \{ . 0, \hat{:} (a) MA \}
MC = .0, "(1)^{:}(b) MB
n {. "(1) MC
)
NB. Uasage:
      (10 16 3 4) expand (". DA1)
NB.
NB. 8 8 8 8 9 9 9 9 9 0 0 0 0 0 0 0
NB. 8 8 8 8 9 9 9 9 9 0 0 0 0 0 0 0
NB. 8 8 8 8 9 9 9 9 9 0 0 0 0 0 0 0
NB. 8 8 8 8 0 0 0 0 0 0 0 0 0 0 0 0 0
NB. 8 8 8 8 0 1 0 0 0 0 0 0 0 0 0 0
NB. 8 8 8 8 0 1 0 0 0 0 0 0 0 0 0 0
NB. 8 8 8 8 0 0 1 0 0 0 0 0 0 0 0 0
NB. 8 8 8 8 0 0 0 0 0 0 0 0 0 0 0 0 0
NB. 8 8 8 8 0 0 0 0 0 0 0 0 0 0 0 0 0
NB. 8 8 8 8 0 0 0 0 0 0 0 0 0 0 0 0 0
       (life<sup>:</sup>:(0) (11 16 1 2) expand (". LFBe))
NB.
NB. 0 0 0 0 0 0 0 0 0 0 0 0 0 0 0 0 0
NB. 0 0 0 0 0 0 0 0 0 0 0 0 0 0 0 0 0
NB. 0 0 0 0 0 0 0 0 0 0 0 0 0 0 0 0 0
NB. 0 0 0 0 0 0 0 0 0 0 0 0 0 0 0 0 0
NB. 0 0 0 0 0 0 1 0 0 0 0 0 0 0 0 0
NB. 0 0 0 0 0 1 1 1 0 0 0 0 0 0 0 0
NB. 0 0 0 0 0 0 0 0 0 0 0 0 0 0 0 0 0
NB. 0 0 0 0 0 0 0 0 0 0 0 0 0 0 0 0 0
```

```
LValue =: (COL, ROW, 1, 2) expand (". y.)
FValue =: 1
w =: '' conew 'plifegame'
)
```

## ライフ・ゲーム Jのソース・コードークラス・スクリプト

NB. grid class for life game

```
coclass 'plifegame'
NB. modified from 'pgrid2'
require 'jwatch'
require 'g12'
PGRID2=: 0 : 0
pc pgrid2;pn "Life Game";
xywh 6 6 209 144;cc grid isigraph;
xywh 224 140 34 11;cc Go button;
xywh 224 71 34 11;cc Set button;
xywh 224 123 34 11;cc fibo button;cn "Fibo";
xywh 225 46 34 11;cc life button;cn "Life-Go";
xywh 6 154 34 11;cc e1 edit ws_border es_autohscroll;
xywh 48 154 32 11;cc e2 edit ws_border es_autohscroll;
xywh 87 154 50 11;cc e3 edit ws_border es_autohscroll;
xywh 225 29 34 11;cc Load button;
xywh 225 89 34 11;cc Test button;cn "Test-Go";
xywh 225 7 33 11;cc e4 edit ws_border es_autohscroll;
pas 6 6;pcenter;ptop;
rem form end;
)
create=: 3 : 0
wd PGRID2
formhwnd=: wd'qhwndp'
Col =: COL_base_
Row =: ROW_base_
I Life =: 0
wd'pshow'
)
destroy=: 3 : 0
wd 'pclose'
codestroy''
)
pgrid2_close=:destroy
formselect=: 3 : 'wd''psel '', formhwnd'
```

```
WX =: 20 NB. Width 30 pixels
HX =: 20 NB. Height 20 pixels
NB. Col =: 11
NB. Row =: 16
NB. Push Load Button, then display values of base in grid
pgrid2_Load_button=: 3 : 0
glsel'grid'
glmapraw ''
glmap MM_TEXT
glnoerasebkgnd 1
glgrid ''
glshow''
'XX YY' =: 2{. ". wd'qchildxywhx grid' NB. current position and size
(XX, YY) make_cell Col, Row
LIFEV_base_ =: LValue_base_
                                        NB. loaded value from base
glgridtext ; (":each LIFEV_base_{' *'), each 0{a. NB. display values
glpaintx ''
)
NB. make grid sub ======
make_cell =: 3 : 0
:
'XX YY' =. x.
'R C' =. y.
wd 'setxywhx grid ',": XX, YY, (>:C*WX), (>:R*HX)
glgridrc R, C
glgridw C$WX
glgridh R$HX
)
pgrid2_fibo_button=: 3 : 0
NB. display data and renew
Value_base_ =: fib_base_ Value_base_
                                       NB. renew values
glgridtext ;(":each Value_base_),each 0{a. NB. display values
glpaintx ''
)
pgrid2_life_button=: 3 : 0
LIFEV_base_ =: life_base_ LIFEV_base_
```

```
glgridtext ; (":each LIFEV_base_{' *'), each 0{a. NB. display values
 I_Life =: I_Life + 1
wd 'set e4 ', ": I_Life
glpaintx ''
)
pgrid2_ectr1_fkey=: 3 : 0
editenable__grid=: -.editenable__grid
)
pgrid2_grid_char=: 3 : 0
smoutput sysdata
char grid sysdata
glpaintx ''
)
NB. Convert sysdata to cell_data =====
NB. Subprogram called mbldown and mbrdown
sys2ce1 =: 3 : 0
d=. (0 \{d\}, -/3 \ 1 \{d=. ". y.
gridhs =. Col$HX
 gridws =. Row$WX
rc=. (+/(1{d})>:+/{}{gridhs}), +/(0{d})>:+/{}{gridws}
rc
)
val=: a. & i.
chr=: val ^:_1
NB. mouse left button to display position and value ========
pgrid2_grid_mbldown=: 3 : 0
RC =. \langle : "(0) (1, 1) + sys2cel sysdata
NB. smoutput sysdata
NB. smoutput sys2cel sysdata
 ('R';'C') =. RC
NB. glgridmark RC, 1 1
NB. glgriddrawmark''
NB. cell position and data
wd 'set e1 ', ": R
wd 'set e2 ', ": C
cdata =: glgridgettext R, C
NB. smoutput cdata NB. write character data on ijx window
NB. smoutput val cdata NB. write asc-val of data on ijx window
```

```
if. 42 = val cdata
  do. wd 'set e3 "*"
  else. wd 'set e3', cdata
end.
glpaintx ''
)
NB. Set New Life Data on the grid cell =========
NB. Select Cell-position by mouse right button down
NB. and enter new value,
NB.
    afterward to another cell, renewed new value
NB.
    _____
editflag=: 0
pgrid2_grid_mbrdown=: 3 : 0
if. editflag do. doedit'' end.
RC =: sys2cel sysdata
('R';'C') =. RC
NB. smoutput RC
glgridmark RC,1 1
glgriddrawmark''
d=. glgridgettext RC
glgridedit d
glgridedit 1
NB. glgridedit ''
                          NB. create edit box (= blank cell)
editflag=: 1
NB. glpaintx ''
)
doedit=: 3 : 0
d=. ". glgridgetedit'
                       NB. get contents of edit box
glgridrchw RC,1 1
                       NB. subarray for gridtext command
NB. write data from edit box(d) into cell / '*' for 1, ' ' for 0
select. d
case. 1 do. glgridtext '*'
case. 0 do. glgridtext ' '
end.
if. 1 = #d do. LIFDA =: d (< RC) } LIFDA end. NB. write data to LIFDA array
                         NB. close edit box
glgridedit 0
editflag=:0
glpaintx ''
)
```

NB. Push Set Button, then display values of base in grid pgrid2\_Set\_button=: 3 : 0

```
glsel'grid'
glmapraw ''
glmap MM_TEXT
glnoerasebkgnd 1
glgrid ''
glshow''
'XX YY' =: 2{. ". wd'qchildxywhx grid' NB. current position and size
(XX, YY) make_cell Col, Row
LIFDA =: (Col, Row)$0, 0
glgridtext ;(":each LIFDA{' *'), each 0{a.
I_Life =: 0
wd 'set e4 ', ": I_Life
glpaintx ''
)
```

```
pgrid2_Test_button=: 3 : 0
LIFDA =: life_base_ LIFDA
'XX YY' =: 2{. ". wd'qchildxywhx grid' NB. current position and size
(XX, YY) make_cell Col, Row
glgridtext ;(":each LIFDA{' *'), each 0{a. NB. display values
I_Life =: I_Life + 1
wd 'set e4 ', ": I_Life
glpaintx ''
)
```